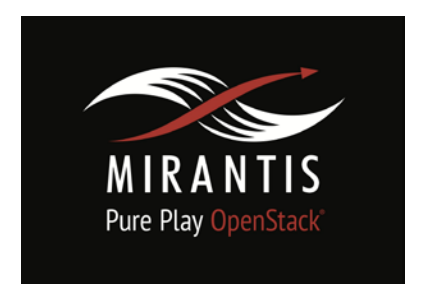

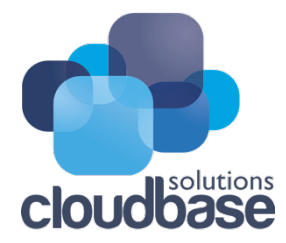

# Installation runbook for Cloudbase Solutions – Hyper-V Compute

| Partner Name:      | Cloudbase Solutions    |  |  |
|--------------------|------------------------|--|--|
| Product Name:      | Hyper-V Compute Driver |  |  |
| Product Type:      | Hypervisor             |  |  |
| Product Version:   | 12.0                   |  |  |
| MOS Version:       | 6.1                    |  |  |
| OpenStack version: | Juno                   |  |  |

# Contents

Document History Introduction 1.1 Objective 1.2 Target Audience Product Overview Joint reference architecture Networking 4.1 Physical & Logical network topology Installation and Configuration 5.1 Overview of MOS installation steps

5.2 MOS Installation in details

5.3 Creation of OpenStack environment

5.4 MOS Deployment

5.5 <Driver name> Installation steps

<u>Testing</u>

6.1 Test tools

6.2 Test cases

6.2.2 Deployment modes and configuration options

6.2.3 Functional testing

6.2.4 Performance testing

6.2.5 Negative testing

6.3 Test results (if FUEL HealthCheck is used)

## **Document History**

| Version | Revision Date | Description     |
|---------|---------------|-----------------|
| 0.1     | 21-10-2015    | Initial Version |

# 1. Introduction

This document is to serve as a detailed Deployment Guide for the Hyper-V Compute driver provided by Cloudbase Solutions. It describes the reference architecture, installation steps for certified MOS+Hyper-V, limitations and testing procedures.

## 1.1 Objective

This document contains information to help OpenStack operators understand and deploy MOS with Hyper-V compute nodes. The OpenStack deployment can have Hyper-V only compute nodes or a mix of multiple hypervisors, e.g. Hyper-V, KVM, ESXi hosts.

#### 1.2 Target Audience

Those who want to benefit from running Windows-native applications within OpenStack.

## 2. Product Overview

OpenStack supports multiple types of hypervisors on a single cloud, which means that you can run KVM and Hyper-V side by side with complete interoperability. One of the great advantages is that you can have Windows instances running on Hyper-V, taking advantage of Microsoft's support for your Windows guests, while keeping Linux instances on KVM in a totally transparent way for your users.

Cloudbase OpenStack Compute Hyper-V installer offers a simple and fast way to deploy Nova Compute on Hyper-V, using a neat and tidy GUI for the occasional deployment or an automated and unattended mode for deployments on a massive number of servers.

Cloudbase OpenStack Hyper-V Compute driver is compatible with Juno, Kilo, Liberty version of OpenStack.

## 3. Joint reference architecture

Cloudbase OpenStack Hyper-V Compute driver requires Neutron ML2 core plugin enabled. Mirantis OpenStack has it out-of-box so no additional work required to adjust Mirantis OpenStack.

Hyper-V Compute driver supports iSCSI and SMB3 OpenStack volumes while Mirantis OpenStack supports iSCSI and Ceph volumes out-of-box but SMB3 volumes may also be enabled as a part of Professional Services engagement.

Hyper-V Compute driver integrates with Ceilometer.

All above means that almost any Mirantis OpenStack cloud may be integrated with Hyper-V Compute driver. In this runbook we use the following configuration:

- Neutron ML2 based networking on top of OpenVSwitch
- VLAN segmentation for tenant networks
- iSCSI volumes provided by Cinder LVM driver
- Ceilometer installed with MongoDB installed at one of the Controller nodes
- Two Controller nodes
- 1 KVM Compute nodes
- One Cinder LVM node
- One Hyper-V Compute node based on Microsoft Windows Hyper-V Server 2012 R2

## 4. Networking

The Hyper-V Driver is based on Neutron ML2 plugin and supports VLAN, flat and VXLAN, NVGRE types of segmentation. All OpenStack underlying networks should be exposed to Hyper-

V Compute node. The NIC configuration of Hyper-V Compute node is done the similar way as it is for KVM Compute, Controller, Storage nodes.

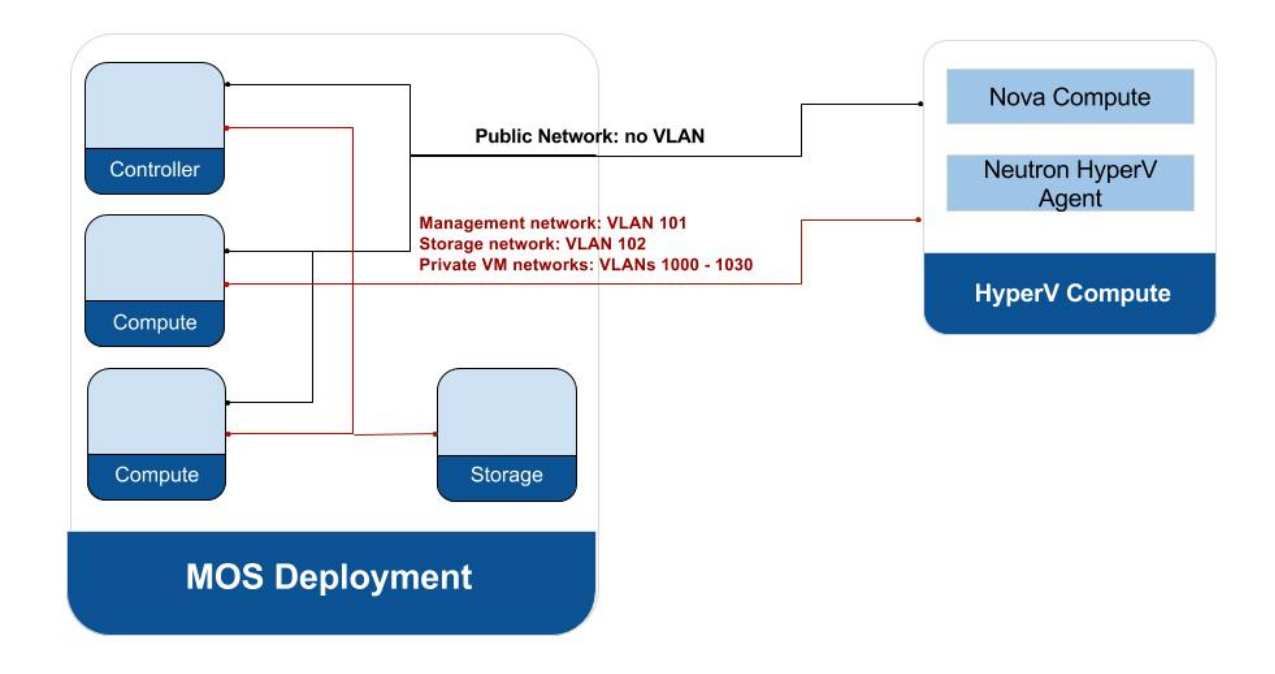

## 4.1 Physical & Logical network topology

## 5. Installation and Configuration

#### 5.1 Overview of MOS installation steps

Cloudbase Nova Hyper-V driver works with any existing OpenStack Cloud as such no special settings are required. For the purpose of this example we have a simple MOS cloud with 2 controller nodes, 1 compute node and 1 storage node.

The following documentation provides step by step manual instructions, but it can be fully automated via Puppet for larger scale deployments.

## 5.2 MOS Installation in details

Any standard OpenStack environment, e.g. using CentOS or Ubuntu works. The Hyper-V driver integrates with any OpenStack deployment, by adding additional compute nodes.

Download and install MOS 6.1 Master node using the official documentation.

After it's done go to Fuel UI and create an environment.

| Create a new Ope                     | enStack environ   | ment                                                                                                    | × |
|--------------------------------------|-------------------|----------------------------------------------------------------------------------------------------|---|
| Name and Release                     | Name              | cbsl fuel demo                                                                                                    | 1 |
| ✓ Compute                            |                   |                                                                                                    | J |
| <ul> <li>Networking Setup</li> </ul> | OpenStack Release | Juno on CentOS 6.5 (2014.2.2-6.1)                                                                                                    | J |
| Storage Backends                     |                   | Please make sure your Fuel master node has internet access.<br>To specify alternate repositories, or to create a local mirror,                                                                                  |   |
| Additional Services                  |                   | please check the Settings tab before deployment.                                                                                                    |   |
| Finish                               |                   | This option will install the OpenStack Juno packages using a<br>CentOS based operating system. With high availability features<br>built in, you are getting a robust, enterprise-grade OpenStack<br>deployment. |   |
| Cancel                               |                   | ← Prev Next →                                                                                                    |   |

#### For the Compute nodes we use KVM

| Create a new Ope                                                                                            | enSt | ack environment                                                                                                    | × |
|----------------------------------------------------------------------------------------------------|------|----------------------------------------------------------------------------------------------------|---|
| ✓ Name and Release                                                                                          |      | KVM                                                                                                    |   |
| Compute                                                                                                    | 0    | Choose this type of hypervisor if you run OpenStack on hardware                                                                                                    |   |
| <ul> <li>Networking Setup</li> <li>Storage Backends</li> <li>Additional Services</li> <li>Finish</li> </ul> |      | QEMU<br>Choose this type of hypervisor if you run OpenStack on virtual hosts<br><b>vCenter</b><br>Choose this option if you have a vCenter environment with ESXi servers to be used as<br>hypervisors |   |
| Cancel                                                                                                    |      | ← Prev Next→                                                                                                    |   |

For the networking we use Neutron with VLANs.

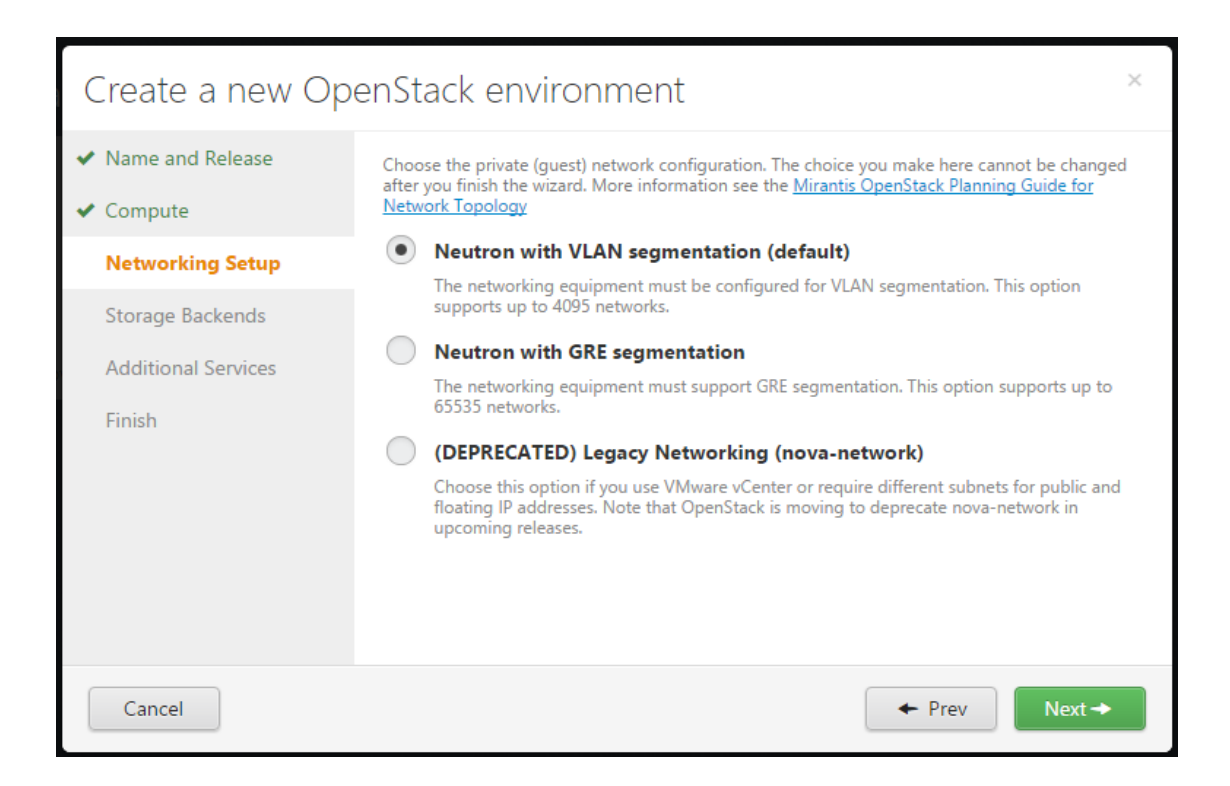

That's it, we have a new OpenStack Environment.

| Create a new Ope                                                                                                    | enStack environment ×                                                                                                    |
|----------------------------------------------------------------------------------------------------|----------------------------------------------------------------------------------------------------|
| <ul> <li>Name and Release</li> <li>Compute</li> <li>Networking Setup</li> <li>Storage Backends</li> <li>Additional Services</li> </ul> | Your environment is now ready for deployment! After clicking on the Create button,<br>you can select <b>Deploy Changes</b> or make additional configuration choices in the<br>Fuel <b>Environments</b> console. |
| Finish                                                                                                    |                                                                                                    |
|                                                                                                    |                                                                                                    |
| Cancel                                                                                                    | ← Prev Create                                                                                                    |

## 5.3 MOS Deployment

The 4 nodes added to the new environment:

- o 1 Controller node
- 1 Controller node with MongoDB for Ceilometer
- o 1 KVM Compute node
- o 1 Storage node

|                                                                |                                                                                                    | -        | σ×     |
|----------------------------------------------------------------|----------------------------------------------------------------------------------------------------|----------|--------|
| $\leftarrow$ $\rightarrow$ O   10.7.20.2:8000/#cluster/4/nodes |                                                                                                    | ≡ Ø      | ۰۰۰ ۵  |
|                                                                | Image: Settings         Image: Settings         Image: Set |          |        |
| Gr                                                             | roup By Filter By Roles  V Node name/mac Configure Disks Configure Interfaces  Add Nodes                                                                                                    |          |        |
|                                                                | Select All                                                                                                    |          |        |
|                                                                | Controller (I)                                                                                                    |          |        |
|                                                                | VVVV Unitided (e6:fd) D VIEWOY CPULI-4 (4) HCD: SDA GE CAME &A GE                                                                                                    |          |        |
|                                                                | Controller, Telemetry - MongoDB (1)                                                                                                    |          |        |
|                                                                | Unitiled (7c06) D VIENOY CPUL4(# HCD:50.66 RAM:50.68 C                                                                                                    |          |        |
|                                                                | Compute (1) Select All                                                                                                    |          |        |
|                                                                | Untitled (b/:70) D viewor CPU:2(2) HCD:30.0 GR RAM:40.GB                                                                                                    |          |        |
|                                                                | Storage - Cinder (1) Select All                                                                                                    |          |        |
|                                                                | Untitled (68:a1) D Viewar CPU: 1 (1) HDC: 100.0 GB RAM: 30.0 B                                                                                                    |          |        |
|                                                                |                                                                                                    |          |        |
|                                                                | Copyright © 2013-2015 Milantis All rights reserved.                                                                                                    |          |        |
| 🖬 🖉 🖸 🖿 🛢 🖷 🛢 🖌 🖴 💻                                            |                                                                                                    | 10 m d 1 | 413 PM |

Each node has two physical NICs. One NIC will be used for the public network and the other will be used for the PXE network as well as the VLAN Tagged Storage, Management and Private networks.

| Nodes   | Networks                 | Ö<br>Settings        | Logs        | Health Check | Actions |                        |                           | A Deple                       | oy Changes |
|---------|--------------------------|----------------------|-------------|--------------|---------|------------------------|---------------------------|-------------------------------|------------|
| Configu | ure interfa              | ices on Ur           | ntitled (67 | ':4a)        |         |                        |                           |                               |            |
| e       | tho MAC: 00:<br>Speed: N | 0c:29:21:67:4a<br>/A |             | Admin (P.    | XE)     | Storage<br>VLAN ID:102 | Management<br>VLAN ID:101 | Private<br>VLAN IDs:1000-1030 |            |
|         |                          |                      |             |              |         | MTU                    |                           | Disable Offloadir             | ig 🔲       |
| e e     | MAC: 00:<br>Speed: N     | 0c:29:21:67:54<br>/A |             | Public       |         |                        |                           |                               |            |
|         |                          |                      |             |              |         | ΜΤυ                    |                           | Disable Offloadir             | ig 🔲       |

#### 5.4 Hyper-V Compute Driver Installation steps

To begin with, all you need is a host running the <u>freely available Microsoft Hyper-V Server 2012 R2</u> or alternatively Windows Server 2012 R2 with the Hyper-V Role enabled.

#### • Setting up networking

The Windows Server 2012 R2/ Hyper-V Server 2012 R2 will work with only one network interface that would be used for management, storage and tenant networks. In other words, the networks should be mapped to the ones defined in MOS.

For our example MOS deployment we have defined an untagged **Public** network, **Management** network tagged with VLAN 101, **Storage** network tagged with VLAN 102 and **Private** network with VLANs 1000-1030. In order to have the same on the Windows node we need to take advantage of a feature called Nic-Teaming in order to create tagged virtual NICs.

First, let's list all net adapters (PowerShell is used for Microsoft Windows configuration here and further):

#### PS > Get-NetAdapter

The output should be something similar:

| Name       |           | InterfaceDes | cription     |         |      | ifIndex St | atus      |
|------------|-----------|--------------|--------------|---------|------|------------|-----------|
| MacAddress | LinkSpeed |              |              |         |      |            |           |
|            |           |              |              |         |      |            |           |
|            |           |              | -            |         |      |            |           |
| Ethernet1  |           | Intel(R) 82  | 574L Gigabit | Network | Co#2 | 15 Up      | 00-0C-29- |
| 8B-73-83   | 1 Gbps    |              |              |         |      |            |           |
| Ethernet0  |           | Intel(R) 82  | 574L Gigabit | Network | Conn | 12 Up      | 00-0C-29- |
| 8B-73-79   | 1 Gbps    |              |              |         |      |            |           |

In this situation, Ethernet1 is the physical interface we will be using for creating vNICs for the Management and Storage Networks as well as the Private Network.

Let's go ahead and create a new NetLbfoTeam and add two vNICs to that team:

```
PS > New-NetLbfoTeam -Name Bond0 -TeamMembers Ethernet1
PS > Add-NetLbfoTeamNic -Team Bond0 -VlanID 101 -Name Management
PS > Add-NetLbfoTeamNic -Team Bond0 -VlanID 102 -Name Storage
```

Now can see the two new vNICs we just created:

| PS > Get-Net                         | Adapter |                                         |         |        |            |
|--------------------------------------|---------|-----------------------------------------|---------|--------|------------|
| Name<br>LinkSpeed                    |         | InterfaceDescription                    | ifIndex | Status | MacAddress |
|                                      |         |                                         |         |        |            |
| <br><mark>Storage</mark><br>8B-73-83 | 1 Chos  | Microsoft Network Adapter Multiple#3    | 43      | Up     | 00-0C-29-  |
| Management                           | I ODPD  | Microsoft Network Adapter Multiple#2    | 35      | Up     | 00-0C-29-  |
| 8B-73-83                             | 1 Gbps  |                                         |         | -      |            |
| Bond0                                |         | Microsoft Network Adapter Multiplexo    | 26      | Up     | 00-0C-29-  |
| 8B-73-83                             | 1 Gbps  | Trebal (D) 005741 dischib Naturni da #0 | 1 6     | The    | 00 00 00   |
| BCHERNELI<br>8B-73-83                | 1 Ghns  | Inter(R) 825/4L GIGADIT Network Co#2    | 12      | Uр     | 00-00-29-  |
| Ethernet0                            | T ODED  | Intel(R) 82574L Gigabit Network Conn    | 12      | Up     | 00-0C-29-  |
| 8B-73-79                             | 1 Gbps  | -                                       |         | -      |            |

We can now go ahead and add IPs to these new interfaces:

PS > Get-NetAdapter

```
PS > New-NetIPAddress -InterfaceIndex 35 -IPAddress <ip from
management class> -PrefixLength <prefix length for management
network>
PS > New-NetIPAddress -InterfaceIndex 43 -IPAddress <ip from storage
class> -PrefixLength <prefix length for storage network>
```

Installing Hyper-V Nova Compute and Hyper-V Neutron Agent

Once the Windows Server / Hyper-V Server setup is complete, you can install the OpenStack Compute role using our <u>OpenStack compute installer</u>. Download the appropriate installer version and run it.

The first step is to add a Hyper-V virtual switch, which can be created using the installer. The virtual switch needs to be created on the Bond0 interface we created previously.

| Name<br>LinkSpeed   |        | InterfaceDescription                 | ifIndex | Status | MacAddress |
|---------------------|--------|--------------------------------------|---------|--------|------------|
|                     |        |                                      |         |        |            |
| Storage<br>88-73-83 | 1 Chos | Microsoft Network Adapter Multiple#3 | 43      | Up     | 00-0C-29-  |
| Management          | 1 0000 | Microsoft Network Adapter Multiple#2 | 35      | Up     | 00-0C-29-  |
| 8B-73-83            | 1 Gbps |                                      |         |        |            |
| <mark>Bond0</mark>  |        | Microsoft Network Adapter Multiplexo | 26      | Up     | 00-0C-29-  |
| 8B-73-83            | 1 Gbps |                                      |         |        |            |
| Ethernet1           |        | Intel(R) 82574L Gigabit Network Co#2 | 15      | Up     | 00-0C-29-  |
| 8B-73-83            | 1 Gbps |                                      |         |        |            |
| Ethernet0           |        | Intel(R) 82574L Gigabit Network Conn | 12      | Up     | 00-0C-29-  |
| 8B-73-79            | 1 Gbps |                                      |         |        |            |

Select the appropriate interface from the installer dropdown to create the virtual switch.

|                                                                                                    | _ □ X                       |
|----------------------------------------------------------------------------------------------------|-----------------------------|
| Virtual Switch<br>Please chooose a virtual switch or create a new one                                       |                             |
| <ul> <li><u>C</u>hoose existing virtual switch</li> <li><u>A</u>dd a new external virtual switch</li> </ul> | Skip c <u>o</u> nfiguration |
| Existing virtual switch:                                                                                    |                             |
| Network interface:                                                                                          |                             |
| Microsoft Network Adapter Multiplexor Driver                                                                | ×                           |
| New virtual switch name:                                                                                    |                             |
| Shared for management                                                                                       |                             |
| Back                                                                                                    | <u>N</u> ext Cancel         |

Next, you'll need the host addresses URLs for the Glance API and AMQP server as well as credentials for AMQP.

An easy way to get the API endpoint URLs is by using Horizon. Login as an administrator and navigate to the projects Access & Security section, API Access tab and select the URL corresponding to the Image service.

| cess & Se       | curity    |              |                                                               |
|-----------------|-----------|--------------|---------------------------------------------------------------|
| Security Groups | Key Pairs | Floating IPs | API Access                                                    |
| API Endpoi      | nts       |              |                                                               |
| Service         |           |              | Service Endpoint                                              |
| Compute         |           |              | http://192.168.78.31:8774/v2/1d85ecd809a848b3aad7dbd2aff15160 |
| Network         |           |              | http://192.168.78.31:9696/                                    |
| Volumev2        |           |              | http://192.168.78.31:8776/v2/1d85ecd809a848b3aad7dbd2aff15160 |
| S3              |           |              | http://192.168.78.31:8080                                     |
| Image           |           |              | http://192.168.78.31.9292                                     |
| Cloudformation  |           |              | http://192.168.78.31:8000/v1/                                 |
| Volume          |           |              | http://192.168.78.31:8776/v1/1d85ecd809a848b3aad7dbd2aff15160 |
| EC2             |           |              | http://192.168.78.31:8773/services/Cloud                      |
| Orchestration   |           |              | http://192.168.78.31:8004/v1/1d85ecd809a848b3aad7dbd2aff15160 |
| Object Store    |           |              |                                                               |
| Identity        |           |              | http://192.168.78.31:5000/v2.0                                |

You will need to provide a Neutron API endpoint as well. The Neutron API endpoint can be obtained in the same way as the Glance one, listed as Network under the API Access tab in Horizon.

You will also be prompted for credentials for neutron authentication. The simplest way to find those credentials is to look on the controller node in */etc/nova/nova.conf*, in the [neutron] section. The values you are looking for are:

[neutron] admin\_tenant\_name admin\_username admin\_password

The AMQP RabbitMQ configuration can be retrieved from /etc/nova/nova.conf as well:

[oslo\_messaging\_rabbit]
rabbit\_userid
rabbit\_password
rabbit\_hosts

After the installation, you can verify if the nova-compute service and the neutron hyper-v agent are up and running as expected by executing the following commands on the controller:

nova service-list

Output shows the HyperV compute nodes:

| <br>  Id<br>led Re                                              | +<br>  Binary  <br>eason                                                                                                    | Host                                                                                                    | Zone                                                                                                    | Status               | +                                                                                  | Updated_at                                                                                                    | +        |
|-----------------------------------------------------------------|----------------------------------------------------------------------------------------------------|----------------------------------------------------------------------------------------------------|----------------------------------------------------------------------------------------------------|----------------------|------------------------------------------------------------------------------------|----------------------------------------------------------------------------------------------------|----------|
| <pre>led Re +   1   2   3   4   6   8   10   12   14   16</pre> | eason  <br>+<br>  nova-consoleauth  <br>  nova-scheduler  <br>  nova-conductor  <br>  nova-conductor  <br>  nova-cert  <br>  nova-consoleauth  <br>  nova-scheduler  <br>  nova-conductor  <br>  nova-cert  <br>  nova-cert  <br>  nova-cert  <br>  nova-cert  <br>  nova-compute | <pre>node-8.cloudbase.it<br/>node-8.cloudbase.it<br/>node-8.cloudbase.it<br/>node-8.cloudbase.it<br/>node-11.cloudbase.it<br/>node-11.cloudbase.it<br/>node-11.cloudbase.it<br/>node-11.cloudbase.it<br/>node-10.cloudbase.it</pre> | <pre>internal internal internal internal internal internal internal internal internal internal internal internal internal internal internal internal</pre> | <pre>+</pre>         | up  <br>  up  <br>  up  <br>  up  <br>  up  <br>  up  <br>  up  <br>  up  <br>  up | 2015-10-12T15:19:45.000000<br>2015-10-12T15:19:46.000000<br>2015-10-12T15:19:12.000000<br>2015-10-12T15:19:46.000000<br>2015-10-12T15:19:16.000000<br>2015-10-12T15:19:20.000000<br>2015-10-12T15:19:21.000000<br>2015-10-12T15:19:28.000000<br>2015-10-12T15:19:28.000000 |          |
| 18<br>  20                                                      | nova-compute  <br>  nova-compute  <br>  nova-compute  <br>                                                                                                    | HYPERV2<br>HYPERV3                                                                                                    | nova<br>  nova                                                                                                    | enabled<br>  enabled | up<br>  up                                                                         | 2015-10-12T15:19:46.000000<br>2015-10-12T15:19:42.000000                                                                                                    | -<br>  - |

neutron agent-list

Output show the HyperV nodes that run HyperV Neutron Agent:

| +<br>  id<br>nary                                 | 1 | agent_type         | ľ | host                 | 1 | alive | 1 | admin_state_up | 1 | bi |
|---------------------------------------------------|---|--------------------|---|----------------------|---|-------|---|----------------|---|----|
| +                                                 |   |                    |   |                      |   |       |   |                |   |    |
| 0370f120-584f-4ca2-8bc6-05ceeef7fc32              |   | Open vSwitch agent |   | node-11.cloudbase.it |   | :-)   |   | True           |   | ne |
| utron-openvswitch-agent                           |   |                    |   |                      |   |       |   |                |   |    |
| 15d046c7-4798-43e2-985b-72781ff58b46              |   | Metadata agent     |   | node-11.cloudbase.it |   | :-)   |   | True           |   | ne |
| utron-metadata-agent                              |   |                    |   |                      |   |       |   |                |   |    |
| 164549ed-3546-46e8-9100-7777d6973bf8              |   | HyperV agent       |   | HYPERV3              |   |       |   | True           |   | ne |
| utron-hyperv-agent                                |   |                    |   |                      |   |       |   |                |   |    |
| 2ef4954f-8a25-408c-9b5b-e6818a422717              |   | HyperV agent       |   | HYPERV1              |   |       |   | True           |   | ne |
| utron-hyperv-agent                                |   |                    |   |                      |   |       |   |                |   |    |
| 490d95a2-129c-4666-a2b2-0fe04a2f6175              |   | DHCP agent         |   | node-8.cloudbase.it  |   | :-)   |   | True           |   | ne |
| utron-dhcp-agent                                  |   |                    |   |                      |   |       |   |                |   |    |
| 7ac09a26-35e4-4200-9683-3a0e69c4a148              |   | DHCP agent         |   | node-11.cloudbase.it |   |       |   | True           |   | ne |
| utron-dhcp-agent                                  |   |                    |   |                      |   |       |   |                |   |    |
| 84a29237-eec1-4929-baae-851ef8c906da              |   | Open vSwitch agent |   | node-10.cloudbase.it |   |       |   | True           |   | ne |
| utron-openvswitch-agent                           |   |                    |   |                      |   |       |   |                |   |    |
| 881e443f-bba2-4a73-b8b7-9ae52d9738d6              |   | Metadata agent     |   | node-8.cloudbase.it  |   |       |   | True           |   | ne |
| utron-metadata-agent                              |   |                    |   |                      |   |       |   |                |   |    |
| <pre>  c2109ab0-a710-4cc6-bbd6-83c9531f4ce9</pre> |   | HyperV agent       |   | HYPERV2              |   |       |   | True           |   | ne |
| utron-hyperv-agent                                |   |                    |   |                      |   |       |   |                |   |    |
| d6e740de-f875-4a43-88e2-a44a59436bed              |   | Open vSwitch agent |   | node-8.cloudbase.it  |   |       |   | True           |   | ne |
| utron-openvswitch-agent                           |   |                    |   |                      |   |       |   |                |   |    |
| f0351b02-3885-4a00-8e42-55492a537d89              |   | L3 agent           |   | node-8.cloudbase.it  |   |       |   | True           |   | ne |
| utron-13-agent                                    |   |                    |   |                      |   |       |   |                |   |    |
| f489aded-852b-4cf6-89b8-291dd9356642              |   | L3 agent           |   | node-11.cloudbase.it |   | :-)   |   | True           |   | ne |
| utron-13-agent                                    |   |                    |   |                      |   |       |   |                |   |    |
| +                                                 |   |                    |   |                      |   |       |   |                |   |    |

#### • Enable the Hyper-V Neutron Agent

By default, Fuel does not enable the Hyper-V agent in the Neutron configuration. Simply edit the/*etc/neutron/plugins/ml2/ml2\_plugin.ini* file and add **hyperv** to the list of enabled mechanism drivers:

mechanism\_drivers = openvswitch,hyperv

After editing and saving the ml2\_plugin.ini file, restart neutron-server

service neutron-server restart

This change needs to be repeated on all the Controller nodes.

Add Hyper-V guest images to Glance

An evaluation image for Windows Server 2012R2 can be found at: <u>https://cloudbase.it/windows-cloud-images/</u>

When adding Hyper-V VHD or VHDX images to Glance, make sure to specify the *hypervisor\_type* property to let the Nova scheduler know that you want to target Hyper-V:

```
glance image-create --property hypervisor_type=hyperv --name
"Windows Server 2012 R2 Std" \
--container-format bare --disk-format vhd --file windows2012r2.vhdx
```

# 6. Testing

- 6.1 Test tools
- Tempest
- Since the HyperV nodes are not managed by FUEL, HealthChecks are not available.

#### 6.2 Test cases

Minimum scenario tests of Tempest.

#### 6.3 Test results

| +            | +.              | +        |         | +   |
|--------------|-----------------|----------|---------|-----|
| name         |                 | time     | status  |     |
| <pre>+</pre> | _basic_scenario | 504.0854 | success | +   |
| ,            | +               | +        |         | · C |